# ИНСТРУКЦИЯ ПО УСТАНОВКЕ

### Wi-Fi USB адаптер N300

### **UA-222NU**

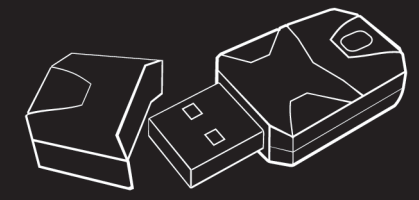

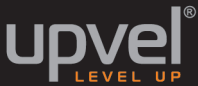

#### Введение

Поздравляем с приобретением Wi-Fi USB-адаптера Upvel UA-222NU. По сравнению с адаптерами стандарта 802.11bg (54Mбит/с) данный адаптер обеспечивает более высокую скорость передачи данных (до 300 Мбит/с) и больший радиус действия, а также совместим с Wi-Fi точками доступа стандартов 802.11bg/n.

Wi-Fi USB-адаптер поддерживает алгоритм шифрования 64/128-bit WEP, который обеспечивает защиту данных, передаваемых по Wi-Fi сети.

Адалтер поддерживает алгоритмы аутентификации WPAWPA2, в которых объединены технологи IEEE802.1x и TKIP. Для подключения к точке доступа или роутеру каждый клиент WI-Fi сети должен вести пароль, а данные передаются по сети в зашифрованном виде и расшифровываются с использованием периодически каженяемого ключа. Поддержка алгоритма шифрования AES обеспечивает более высокий уроень защиты Wi-Fi сети (стандарт IEE802.11).

Также данный Wi-Fi USB-адаптер поддерживает функцию WPS, которая обеспечивает надежное шифрование по алгоритму WPA2 и упрощает процедуру подключения клиентов Wi-Fi сети.

#### Комплект поставки

- 1. Wi-Fi USB-адаптер
- 2. Краткое руководство по установке
- 3. Компакт-диск с драйверами и утилитой быстрой настройки

#### Краткое описание устройства

Wi-Fi USB-адаптер Upvel UA-222NU имеет разъем USB и кнопку WPS.

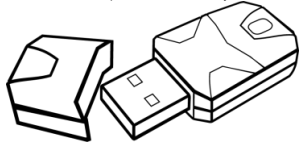

#### Разъем USB

Адаптер можно подключить к любому свободному USB-порту компьютера или ноутбука.

#### Кнопка WPS

|   | Á | Á | ÊÁ        | Á            | ÁÁ | Á | Á | ÁY BEZBÁ | Á |
|---|---|---|-----------|--------------|----|---|---|----------|---|
| Á | Á | Á | (a£2aÁÚ¦[ | c^&c^åÂÜ^c]È | Ä  |   |   |          |   |

#### Установка

В данном разделе приведен порядок установки Wi-Fi USB-адаптера.

1. Подключите адаптер к свободному USB-порту компьютера или ноутбука.

Примечание для пользователей Windows Vista / XP: после подключения адаптера вы увидите окно, предлагающее вам найти и установить драйвер для вновь подключённого устройства. Нажмите "Отмена".

 Вставьте поставляемый в комплекте диск в CD-привод компьютера. Программа установки должна запуститься автоматически (должно появиться изображенное справа окно). Если через

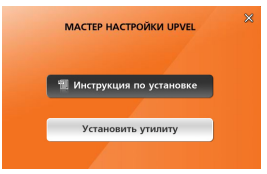

некоторое время изображенное нике окно не появилось, то в вашей операционной системе, вероятнее всего, отключена функция автозапуска компакт-дисков. В этом случае откройте Проводник, выберите ваш CD-привод и запустите файл Autorun.exe. В появившемся окне нажиите колку "Установить утилиту".

В Windows 7 введена политика безопасности, которая называется "Контроль учетных записей пользователей". В соответствии с данной политикой, для установки любой программы требуются

права администратора. Если данная политика включена, то после запуска диска появится окно с запросом разрешения для продолжения. В данном окне следует нажать кнопку "Да" для продолжения.

Нажмите кнопку "Далее".

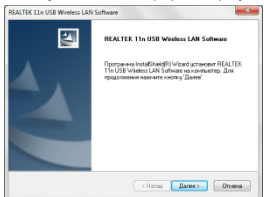

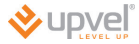

4. Нажмите кнопку "Готово". После перезагрузки компьютера вы сможете использовать установленную утилиту.

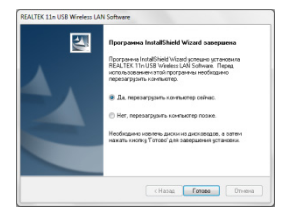

#### Подключение к беспроводной сети.

|                                                                          | REACTOR 11+ USB Whisters LAN USBRY                                                                                                    | wow.     |
|--------------------------------------------------------------------------|----------------------------------------------------------------------------------------------------|----------|
| (a)                                                                      | Of-corrs (-) Percer (F) C-spergeree (C)                                                                                                    |          |
| Шаг 1: Дважды щелкните на значке<br>рабочем столе или щелкните на значке | Comment State Continue (Continue) (Second Accounts and Continue) Continue (Second Accounts And Continue (Second Accounts And Continue) (Second Accounts And Continue) Continue (Second Accounts And Continue) | M-6.     |
| утилиты 🛄 в панели задач, чтобы запустить<br>утилиту.                    | IND.<br>Hospech. criver.                                                                                                    |          |
|                                                                          | Agen 1 ann<br>Milligen<br>Pagen 6.8.8.8<br>Penn 1 genn<br>Benn<br>Benn<br>Benn                                                                                                    |          |
|                                                                          | 4                                                                                                    |          |
|                                                                          | Orožpakatu jeskok a ofrakta jegoviteval Orkitowatu agattep Bacensatu, farmananski satendalir                                                                                                    | (augura) |

Шаг 2: Перейдите на вкладку "Доступная сеть". Утилита автоматически выполнит поиск доступных Wi-Fi сетей.

| C ANDERTON | Olive Dones Dro | mai ano 14      | rease   Can     | vitwa   Herpshie seurce | 84.     |
|------------|-----------------|-----------------|-----------------|-------------------------|---------|
|            | ANTYPES OT      |                 |                 |                         |         |
|            | 15D             | Kardat          | E3-0016         | Проверка падалености    | Car. m  |
|            | 2"08-WF         |                 | THOP            | WRA2 C SEPARATE BUDA    | 10%     |
|            | 2" SOME         |                 | 10.59           | HordeeCheb              | 8%      |
|            | TREND-WEETS     |                 | men             | Monissective            | 45%     |
|            | 2" TREIDINGS    | 3               | TKOP/485        | WAX C SIDEHER BACK      | 62%     |
|            | 2" TRENDret3    | -               | AES             | WHA? C SEPARATE BALLA   | 58% 1   |
|            | P               |                 | TKOP            | WHA C SIDEHOL BUGHT     | 42%     |
|            | \$*50070VOB     | 3               | AES             | WRA2 c apparent bugg    | 60%     |
|            | 2"house         |                 | TKOP/HES        | WARD I IMPROVE BUILD    | 26%     |
|            | 2" Hegen site   |                 | TKOP            | WHA I MERINA BALLET     | 45%     |
|            | TRENDWIDE/19    |                 | Her             | Herosectiva             | 42%     |
|            | 2" dek          |                 | Her             | MonDiseChap             | 26%     |
|            | Pecadam ABTS    |                 | TKOP            | WAA C DEPART BACK       | 10%     |
|            | 2               |                 | TACP            | VARA 2 Separate Bullar  | 42%     |
|            | TRENDANT2       |                 | TERFICES        | WHA C MEANER BALLIN.    | 62%     |
|            | Classi Router   |                 | Her             | MonDiffection           | 60% (#) |
|            | 4               |                 |                 |                         | - A.    |
|            | 06              | cert.           |                 | Arlance a spedere       |         |
|            |                 |                 |                 |                         |         |
|            | Made spectress  |                 | an modern       | STREET, STREET,         |         |
|            | a non starting  | Contra and Long | ens reportents, | There's Farmers         |         |

Шат 3: Для подключения к защищенной Wi-FI сети потребуется настроить параметры шифрования. В поле "Проверка подлинности" выберите из списка алгоритм зутетитфикации, а в поле "Шифрование данных" – тип шифрования. Заполните необходимыим голя и нажимите кнопку ОК.

| фрование да | открытая система<br>Общий ключ<br>WPA-PSK |
|-------------|-------------------------------------------|
|             | IVVPA-PSK                                 |
|             | WPA2-PSK<br>WPA 802.1X                    |
|             | WPA2 802.1X<br>WEP 802.1x                 |
| a 1 ~       |                                           |
|             |                                           |
|             |                                           |
| ч сети:     |                                           |
|             |                                           |
|             | а 1 🗸                                     |

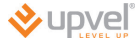

### Подключение к Wi-Fi сети с помощью функции WPS (Wi-Fi Protected Setup).

| REALTER 11n USB Wireless LAN Usbity                                                                                      |          |
|----------------------------------------------------------------------------------------------------|----------|
| Anasirs (H) Pexix (P) Organizarie (D)                                                                                    |          |
| Phil converse Chara Control Annymer and Controls Nettoric Marphia Marry W-F                                              |          |
| Безопасная настройка Wi-Fi (WPS)                                                                                         |          |
| Простое и безопасное решение для настройки беспроводной сети                                                             |          |
| Hactpolika c salgon P91-kaga (F91)                                                                                       |          |
| после нажатия клопых изт введите изгнад в точку доступа.                                                                 |          |
| P05 eng : 10016848                                                                                                    |          |
| Настройка с вводон Р39нода (Р34)                                                                                         |          |
| / Resorans svensy                                                                                                    |          |
| После нажатия кнопки РКС наконте втодотнує возлау на тоние<br>доступа или зараннує настраняце безотасной настройка WV-KL |          |
| Настроіка с нажатиен снотки (РФС)                                                                                        |          |
|                                                                                                    |          |
|                                                                                                    |          |
| 1. N                                                                                                    |          |
| Опображать значнок в области уведонлений Сосконить вдеттер<br>Виклонить бестроводной интерфейс                           | isparta. |

#### Настройка с нажатием кнопки

Нажмите на кнопку **PBC** в утилите и затем кнопку **WPS** на точке доступа или WI-Fi роутере. После завершения настройки подключения откроется вкладка "Общие".

| - |
|---|
|   |

Теперь вы можете использовать Wi-Fi сеть для подключения к Интернету или локальной сети.

#### Wi-Fi USB Adapter UA-222NU

Настройка с вводом PIN-кода

Шаг 1: Нажмите кнопку PIN.

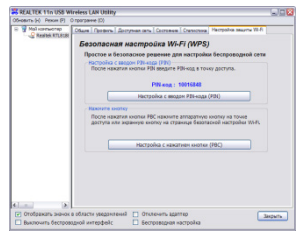

Шаг 2: Нажмите "Да".

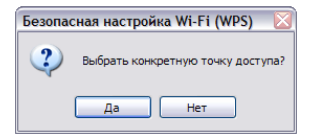

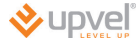

Шаг 3: Выберите точку доступа из списка и нажмите кнопку "Выбрать".

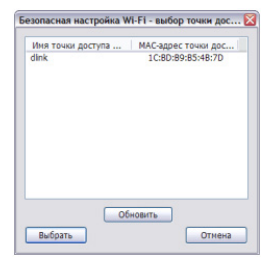

Шаг 4: Введите указанный в окне PIN-код на Web-интерфейсе точки доступа.

После завершения настройки подключения откроется вкладка "Общие".

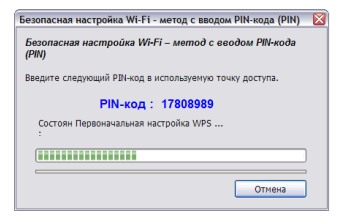

#### Технические характеристики:

| Интерфейс                   | USB 2.0                                               |
|-----------------------------|-------------------------------------------------------|
| Стандарты                   | IEEE 802.11b, 802.11g и 802.11n                       |
| Кнопка WPS                  | Разрешает WPS-соединение                              |
| Поддерживаемые ОС           | Windows 8, Windows 7, Windows XP                      |
| Скорость передачи<br>данных | 802.11g: 54 Мбит/с<br>802.11n: 300 Мбит/с             |
| Мощность<br>передатчика     | до18 дБм                                              |
| Безопасность                | 64/128-разрядное шифрование WEP,<br>WPA-PSK, WPA2-PSK |
| Модуляция                   | CCK/ OFDM/ BPSK/ QPSK/ 16-QAM/ 64-QAM                 |
| Диапазон частот             | 2,412 - 2.4835 ГГц                                    |
| Каналы                      | 1-14                                                  |
| Температура                 | Рабочая: 0° - 40°С                                    |
| Bec                         | 6 r                                                   |
| Сертификация                | FCC, CE, Poctect                                      |

## Зарегистрируйте ваш продукт на www.upvel.ru

Техническая поддержка в России: 8 (495) 952-5243 8 (800) 555-5243 support@upvel.ru

UPVEL Invindale, CA USA www.upvel.com Toll Free Support Hotline USA/Canada: 1 (800) 457-3811 UPVEL is a registered Trademark. All other trademarks belong to their respective proprietors. Designed in USA / Assembled in China

©2013 Upvel. All Rights Reserved.